# Nifskope - Les meshes d'armes

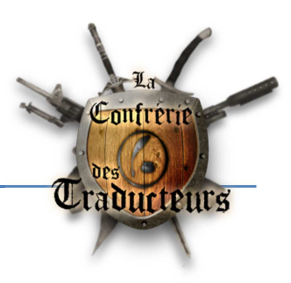

Par Gerauld (créé pour et distribué sur le site de la Confrérie des Traducteurs)

Ce tutoriel a été réalisé avec la version 1.1.1 de Nifskope

Exemple : Data\Meshes\weapons\iron\ironmace.nif

Après ouverture du mesh, nous voyons ceci :

| NifSkope - ironmace.nif                  |                                           |                            | CONTRACTOR OF THE OWNER              | of Street Surger |                 |               | -             |          |         |               | — 0 <u>— X —</u> |
|------------------------------------------|-------------------------------------------|----------------------------|--------------------------------------|------------------|-----------------|---------------|---------------|----------|---------|---------------|------------------|
| File View Render Spells Help             |                                           |                            |                                      |                  |                 |               |               |          |         |               |                  |
| Load mon\skyrim\bata\Meshi pons\iron\iro | nmace.nif Save As 👁 👁 🗣 🕐 👣               | HQ                         | <ul> <li>Reset Block Deta</li> </ul> | ils Interactive  | Help Block List | Block Details | KFM Inspect   |          |         |               |                  |
| Block List                               |                                           |                            | ð ×                                  |                  |                 |               |               |          |         |               |                  |
| Name                                     | Value                                     |                            |                                      |                  |                 |               |               |          |         |               |                  |
| O BSFadeNode                             | Tet IronMace01 [0]                        |                            |                                      |                  |                 |               |               |          |         |               |                  |
| 1 BSInvMarker                            | Txt INV [1]                               |                            |                                      |                  |                 |               |               |          |         |               |                  |
| 2 BSXElags                               | Tet BSX [2]                               |                            |                                      |                  |                 |               |               |          |         |               |                  |
| 3 NiStringExtraData                      | Txt WeaponMace [4]                        |                            |                                      |                  |                 |               |               |          |         |               |                  |
| 10 bbkCollisionObject                    | the the point dec [1]                     |                            |                                      |                  |                 |               |               |          |         |               |                  |
| 4 11 NiTriShane                          | Tet BloodEX [5]                           |                            |                                      |                  |                 |               |               |          |         |               |                  |
| 12 NiStringExtraData                     | Tet Niklide [7]                           |                            |                                      |                  |                 |               |               |          |         |               |                  |
| 12 NiTriShanaData                        | the full lide [7]                         |                            |                                      |                  |                 |               |               |          |         |               |                  |
| 14 DSEffectShederDreperty                | 7.4                                       |                            |                                      |                  |                 |               |               |          |         |               |                  |
| 15 NiAlphaDroparty                       | TH I                                      |                            |                                      |                  |                 |               |               |          |         |               |                  |
| 15 Nitrichana                            | Tet Blandlichting (9                      | (                          |                                      |                  |                 |               |               | •        |         |               |                  |
| = 10 Ninishape                           | The blobd Lighting (a                     |                            |                                      |                  |                 |               |               |          |         |               |                  |
| 17 NistringExtraData                     | Tat NiHide [/]                            |                            |                                      |                  |                 |               |               |          |         |               |                  |
| 18 NIIIIShapeData                        |                                           |                            |                                      |                  |                 |               |               |          |         |               |                  |
| P 19 BSLightingShaderProperty            | Txt                                       |                            |                                      |                  |                 |               |               |          |         |               |                  |
| 21 NiAlphaProperty                       | Txt                                       |                            |                                      |                  |                 |               |               |          |         |               |                  |
| 4 22 NiInShape                           | Txt Scb [9]                               |                            |                                      |                  |                 |               |               |          |         |               |                  |
| 23 NiTriShapeData                        |                                           |                            |                                      |                  |                 |               |               |          |         |               |                  |
| 24 BSLightingShaderProperty              | Txt                                       |                            |                                      |                  |                 |               |               |          |         |               |                  |
| 4 26 NiTriShape                          | Txt IronMace01:0 [10                      | 1                          |                                      |                  |                 |               |               |          |         |               |                  |
| 27 NiTriShapeData                        |                                           |                            |                                      |                  |                 |               |               |          |         |               |                  |
| 28 BSLightingShaderProperty              | Txt                                       |                            |                                      |                  |                 |               |               |          |         |               |                  |
| Block Details                            |                                           |                            | J                                    |                  |                 |               |               |          | -       |               | ē ×              |
| Name                                     | Туре                                      | Value                      |                                      | Argument         | Arrav1          | Arrav2        | Condition     | since    | until   | Version Condi |                  |
| Shurim Shadar Tuna                       | BSI ightionShaderPropertyShaderT          | Default                    |                                      | -                |                 | ,             | PSLightingS   |          |         | Liser Version |                  |
| Name                                     | string                                    | Tet IronMaco(1.0)          |                                      |                  |                 |               | bougnungs     |          |         | User version  |                  |
| Line Old Ester Date                      | suing                                     | The poliviaceor [0]        |                                      |                  |                 |               |               |          | 3.2     |               |                  |
| Old Futra Drop Name                      | string                                    | Tut                        |                                      |                  |                 |               | Has Old Extr  |          | 2.5     |               |                  |
| Old Extra Prop Name                      | sung                                      | 0                          |                                      |                  |                 |               | Has Old Ext.  |          | 2.5     |               |                  |
| Old Extra Internal to                    | unit.                                     | T-1                        |                                      |                  |                 |               | Has Old Extr. |          | 2.3     |               |                  |
| Undexua Sunny                            | sung                                      |                            |                                      |                  |                 |               | rias Old Extl |          | 2.5     |               | E                |
| Unknown Byte                             | byte                                      | 0                          |                                      |                  |                 |               |               | 2.0      | 2.3     |               |                  |
| Extra Data                               | Ret <niextradata></niextradata>           | None                       |                                      |                  |                 |               |               | 3.0      | 4.2.2.0 |               |                  |
| Num Extra Data List                      | unt                                       | 3                          |                                      |                  |                 |               |               | 10.0.1.0 |         |               |                  |
| Extra Data List                          | ket <niextradata></niextradata>           | <b>C</b> 3                 |                                      |                  | Num Extra       |               |               | 10.0.1.0 |         |               |                  |
| Controller                               | Ret <nitimecontroller></nitimecontroller> | None                       |                                      |                  |                 |               |               | 3.0      |         |               |                  |
| Flags                                    | Flags                                     | 14                         |                                      |                  |                 |               |               | 3.0      |         |               |                  |
| Unknown Short 1                          | ushort                                    | 8                          |                                      |                  |                 |               |               | 20.2.0.7 |         | (User Versio  |                  |
| Iranslation                              | Vector3                                   | X 0.0000 Y 0.0000 Z 0.0000 |                                      |                  |                 |               |               |          |         |               |                  |
| Rotation                                 | Matrix33                                  | Y -0.00 P 0.00 R -0.00     |                                      |                  |                 |               |               |          |         |               |                  |
| Scale                                    | float                                     | 1.0000                     |                                      |                  |                 |               |               |          |         |               |                  |
| Velocity                                 | Vector3                                   | X 0.0000 Y 0.0000 Z 0.0000 |                                      |                  |                 |               |               |          | 4.2.2.0 |               |                  |
| Num Properties                           | uint                                      | 0                          |                                      |                  |                 |               |               |          |         | ((Version <   |                  |
| Properties                               | Ref <niproperty></niproperty>             |                            |                                      |                  | Num Proper.     |               |               |          |         | ((Version <   | -                |

Nous allons nous intéresser à l'arborescence du mesh ainsi qu'à l'identification de chaque partie.

| File View Render Spells Help                         |                       |
|------------------------------------------------------|-----------------------|
| Load mon\skyrim\Data\Mesht pons\iron\ironmace.nif Sa | we As 💁 👁 👁 🗤 📲 💽     |
| Block List                                           |                       |
| Name                                                 | Value                 |
| 0 BSFadeNode                                         | Txt IronMace01 [0]    |
| 1 BSInvMarker                                        | Txt INV [1]           |
| 2 BSXFlags                                           | Txt BSX [2]           |
| 3 NiStringExtraData                                  | Txt WeaponMace [4]    |
| 10 bhkCollisionObject                                |                       |
| 11 NiTriShape                                        | Txt BloodFX [5]       |
| 12 NiStringExtraData                                 | Txt NiHide [7]        |
| 13 NiTriShapeData                                    |                       |
| 14 BSEffectShaderProperty                            | Txt                   |
| 15 NiAlphaProperty                                   | Txt                   |
| 4 16 NiTriShape                                      | Txt BloodLighting [8] |
| 17 NiStringExtraData                                 | Txt NiHide [7]        |
| 18 NiTriShapeData                                    |                       |
| 19 BSLightingShaderProperty                          | Txt                   |
| 21 NiAlphaProperty                                   | Txt                   |
| 4 22 NiTriShape                                      | Txt Scb [9]           |
| 23 NiTriShapeData                                    |                       |
| 24 BSLightingShaderProperty                          | Txt                   |
| 4 26 NiTriShape                                      | Txt IronMace01:0 [10] |
| 27 NiTriShapeData                                    |                       |
| 28 BSLightingShaderProperty                          | Txt                   |

Tout d'abord, le mesh est constitué de tout ce qui se trouve dans l'arborescence du **BSFadeNode**.

Chaque élément du mesh doit se trouver dans l'arborescence de ce nœud. Nous allons voir de quelles manières les blocs qui suivent sont déclarés dans ce nœud en regardant les détails de celui-ci. Ces blocs seront détaillés ensuite.

| Load mon\skyrim\Data pons\ | ron\ironmace.nif 🛛 Save As 🖢 👁 👁 🗤          |                                                            | Les blocs BSInvMarker, BSXFlags e            |
|----------------------------|---------------------------------------------|------------------------------------------------------------|----------------------------------------------|
| lock List                  |                                             |                                                            | NiStringExtraData cont référencé             |
| Jame                       | Value                                       |                                                            |                                              |
| 0 BSEadeNode               | Ixt IronMace01 [0]                          |                                                            | dans la Extra Data List                      |
| 1 BSInvMarker              | Txt INV [1]                                 |                                                            |                                              |
| 2 BSXFlags                 | Txt BSX [2]                                 |                                                            |                                              |
| 3 NiStringExtraData        | Txt WeaponMace [4                           |                                                            | Il suffit donc d'inclure ceux-ci à ce        |
| 1                          | III                                         |                                                            |                                              |
| lock Details               |                                             |                                                            | endroit pour qu'ils fassent partie du        |
| lame                       | Туре                                        | Value                                                      | mesh.                                        |
| Skyrim Shader Type         | BSI ighting Shader Property Shader T        | Default                                                    |                                              |
| Name                       | string                                      | Txt IronMace01 [0]                                         |                                              |
| Has Old Extra Data         | bool                                        | no                                                         | / L                                          |
| Old Extra Prop Name        | string                                      | Txt                                                        |                                              |
| Old Extra Internal Id      | uint                                        | 0                                                          |                                              |
| Old Extra String           | string                                      | Txt                                                        |                                              |
| Unknown Byte               | byte                                        | 0                                                          |                                              |
| Extra Data                 | Ref <niextradata></niextradata>             | None                                                       | Des données de translation, rotatio          |
| Num Extra Data List        | uint                                        | 3                                                          | المنتجع بالأخط والمحصصا فسنتج معارية والمحاد |
| Extra Data List            | Ref <niextradata></niextradata>             | 69                                                         | et d'échelle appliquées au niveau d          |
| Extra Data List            | Ref <niextradata></niextradata>             | 2 1 (INV)                                                  | la rasina du mash ( <b>BCEadaNada</b> )      |
| Extra Data List            | Ref <niextradata></niextradata>             | 🖉 2 (BSX)                                                  | la racine du mesn ( <b>DSFadenode</b> )      |
| Extra Data List            | Ref <niextradata></niextradata>             | 🖉 3 (Prn)                                                  |                                              |
| Controller                 | Ref <nitimecontroller></nitimecontroller>   | None                                                       |                                              |
| Flags                      | Flags                                       | 14                                                         |                                              |
| Translation                | Vector2                                     | X 0 0000 V 0 0000 Z 0 0000                                 |                                              |
| Potation                   | Matrix22                                    | X -0.00 P 0.00 R -0.00                                     |                                              |
| Scale                      | float                                       | 1 0000                                                     |                                              |
| Velocity                   | Vector2                                     | X 0.0000 V 0.0000 Z 0.0000                                 |                                              |
| Num Properties             | uint                                        | 0                                                          | Le bloc de collisio                          |
| Properties                 | Ref <niproperty></niproperty>               |                                                            |                                              |
| Unknown 1                  | uint                                        |                                                            | (bnkCollisionObject) es                      |
| Unknown 2                  | byte                                        | 0                                                          | directoment déclaré dans <b>Callisia</b>     |
| Has Bounding Box           | bool                                        | no                                                         | directement declare dans <b>Collisio</b>     |
| Bounding Box               | BoundingBox                                 |                                                            | Ohiact                                       |
| Collision Object           | Ref <nicollisionobject></nicollisionobject> | C 10 [bhkCollisionObject]                                  |                                              |
| Num Children               |                                             | 4                                                          |                                              |
| Children                   | Ket <niavobject></niavobject>               | 2 11 (Dia + 45)()                                          |                                              |
| Children                   | Ret <niavodject></niavodject>               | S 11 (BloodFX)                                             |                                              |
| Children                   | Ref <niavodject></niavodject>               | <ul> <li>To (BioodLighting)</li> <li>A 33 (Seb)</li> </ul> | 🔪 🔰 Les blocs <b>Nitrishape</b> correspondar |
| Children                   | Pof (NiAVODJect)                            | 22 (SCD)                                                   |                                              |
| Num Effects                | net ShiAvObject2                            |                                                            | aux formes 3D, textures et effe              |
| Effects                    | Ref <nidynamiceffect></nidynamiceffect>     | (B)                                                        | accoción cont rófóromoto dor                 |
| LINCOLD                    | NCINID YIIGHICCHCCC/                        | - 10                                                       | T ACCOLLEC COLLE LELELENCEC MAR              |

Nous retrouvons donc chaque élément du mesh dans ce nœud. La catégorie dans laquelle se trouve chaque bloc est extrêmement importante pour que le moteur de jeu ne sombre pas dans la folie.

Pour ajouter un Nitrishape, par exemple, il y aura deux méthodes :

- Soit copier la branche (copy banch et pas juste copy), cliquer sur le BSFadeNode et vers un CTRL + V
- Soit modifier la ligne Num Children en mettant 5 au lieu de 4. Cliquer sur la double flèche à droite de la ligne Children pour mettre à jour la taille de tableau, cliquer sur le la ligne Children qui n'a pas de Nitrishape associé, entrer le numéro du Nitrishape à référencer.

Cette méthode est valable pour les BSInvMarker, les BSXFlags et NiStringExtraData. Dans ce cas, c'est le tableau Extra Data List qu'il faudra mettre à jour.

# Détail des blocs référencés dans la Extra Data List :

BSInvMarker :

| File View Render Spells H | lelp                             |             |                 |
|---------------------------|----------------------------------|-------------|-----------------|
| Load mon\skyrim\Data`pr   | ns\iron\ironmace.nif Save As 🦔 🐢 |             | Reset Block Det |
| Block List                |                                  |             | 5 ×             |
| Name                      | Value                            |             | *               |
| Ø BSFadeNode              | Txt IronMac                      | e01 [0]     |                 |
| 1 BSInvMarker             | tat INV [1]                      |             |                 |
| 2 BSXFlags                | Txt BSX [2]                      |             | -               |
| A NiChaile - Friday Dada  | ••• W                            | NA          | •               |
| Block Details             |                                  |             |                 |
| Name                      | Туре                             | Value       |                 |
| Name                      | string                           | Txt INV [1] |                 |
| Next Extra Data           | Ref <niextradata></niextradata>  | None        |                 |
| Rotation X                | ushort                           | 4712        |                 |
| Rotation Y                | ushort                           | 6283        |                 |
| Rotation Z                | ushort                           | 0           |                 |
| Zoom                      | float                            | 1.1451      |                 |

Ce nœud comprend les informations de rotation et de zoom correspondant à l'affichage du modèle dans l'inventaire.

Si, dans l'inventaire, votre arme est trop loin, il faudra, par exemple, augmenter la valeur Zoom.

Le nom de ce bloc doit toujours être INV (ligne Name)

## BSXFlags :

Ce bloc contient les informations de comportement du mesh en jeu.

| File View Pender Spells L | leip                            |                                                                        |  |  |
|---------------------------|---------------------------------|------------------------------------------------------------------------|--|--|
| Load mon\skyrim\Datapo    | ns\iron\ironmace.nif Save As    | ∞ ∞ \ +i+ 🔽 🕨 °.000                                                    |  |  |
| Block List                |                                 |                                                                        |  |  |
| Name                      | Value                           |                                                                        |  |  |
| Ø BSFadeNode              | T≭t IronN                       | Txt IronMace01 [0]<br>Txt INV [1]<br>Txt BSX [2]<br>Txt WeaponMace [4] |  |  |
| 1 BSInvMarker             | Txt INV [                       |                                                                        |  |  |
| 2 BSXFlags                | Txt BSX [                       |                                                                        |  |  |
| 3 NiStringExtraData       | Txt Weap                        |                                                                        |  |  |
| ▶ 10 bbkCollisionObject   |                                 |                                                                        |  |  |
| •                         | 111                             | li -                                                                   |  |  |
| Block Details             |                                 |                                                                        |  |  |
| Name                      | Туре                            | Value                                                                  |  |  |
| Name                      | string                          | Txt BSX [2]                                                            |  |  |
| Next Extra Data           | Ref <niextradata></niextradata> | raData> None                                                           |  |  |
| Integer Data              | uint                            | <b>1</b> 94                                                            |  |  |

Ce nœud comprend les drapeaux permettant au moteur de jeu de savoir comment faire réagir ce mesh.

La valeur doit être 194 pour une arme.

Le nom de ce bloc doit toujours être BSX (ligne Name)

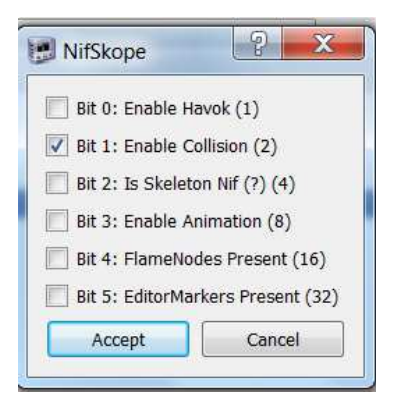

Si on clique sur le petit drapeau situé juste à gauche de la valeur Integer Data, on obtient une fenêtre décodant cet entier et donnant les drapeaux associés.

Pour une arme, on ne touche pas à ça et on met 194.

#### NiStringExtraData :

| NifSkope - ironmace.nif   | in the second                                     |                              |  |  |
|---------------------------|---------------------------------------------------|------------------------------|--|--|
| File View Render Spells H | lelp                                              |                              |  |  |
| Load mon\skyrim\Data\Mesh | ns\iron\ironmace.nif                              | ave As 👁 👁 👁 👣 📲 🔽 🕨 0.000 🚺 |  |  |
| Block List                |                                                   |                              |  |  |
| Name                      |                                                   | Value                        |  |  |
| Ø BSFadeNode              |                                                   | Txt IronMace01 [0]           |  |  |
| 1 BSInvMarker             |                                                   | Txt INV [1]                  |  |  |
| 2 BSXFlags                |                                                   | Txt BSX [2]                  |  |  |
| 3 NiStringExtraData       |                                                   | Txt WeaponMace [4]           |  |  |
| ▶ 10 bhkCollisionObject   |                                                   |                              |  |  |
| •                         |                                                   | , III                        |  |  |
| Block Details             |                                                   |                              |  |  |
| Name                      | Туре                                              | Value                        |  |  |
| Name                      | string                                            | Txt Prn [3]                  |  |  |
| Next Extra Data           | Ref <nie< td=""><td>xtraData&gt; None</td></nie<> | xtraData> None               |  |  |
| Bytes Remaining           | uint                                              | 0                            |  |  |
| String Data               | string                                            | Txt WeaponMace [4]           |  |  |

Un NiStringExtraData est un bloc permettant de déclarer un chaîne de caractères (String).

Quand son nom est Prn, la donnée String Data doit correspondre au type d'arme représenté par le mesh.

Exemples : Masse : WeaponMace, Hache : WeaponAxe, Armes à deux mains : WeaponBack, Dagues : WeaponDagger, Epées : WeaponSword, Arc : WeaponBow...

Il suffit de regarder la valeur contenue dans un mesh vanilla du même type et de la reprendre pour ne pas faire d'erreurs. Le nom correspond à celui de l'os du skeleton.nif sur lequel doit être attaché l'arme.

## Les données translation/rotation/Scale du BSFadeNode

Il est plus que conseillé de laisser ces valeurs à 0 partout et 1 en échelle (Scale). Si le modèle 3D est fait convenablement, il n'y a pas besoin de toucher ces valeurs. Il vaut mieux passer par Blender ou 3DSmax pour reprendre l'objet 3D plutôt que bricoler ici.

## L'objet de collision (Collision Object)

Notre arme ne vaudrait pas grand-chose si elle ne pouvait toucher nos adversaires ou si elle passait à travers le sol dès que posée par le joueur. Le bloc de collision est là pour lui apporter la consistance nécessaire pour éviter ces désagréments. (Vous remarquerez que j'ai basculé mon Nifskope en langue française au milieu du tutoriel...)Nous allons juste regarder ce qui se trouve dedans. Il existe un tutoriel dans la Forge permettant de créer ses propres formes de collision.

## BhkCollisionObject :

| Liste du bloc         |                               |                  |  |  |
|-----------------------|-------------------------------|------------------|--|--|
| Nom                   | Valeur                        |                  |  |  |
| Ø 0 BSFadeNode        | Txt IronMac                   | :e01 [0]         |  |  |
| 1 BSInvMarker         | Txt INV [1]                   |                  |  |  |
| 2 BSXFlags            | Txt BSX [2]                   |                  |  |  |
| 3 NiStringExtraData   | Txt Weapor                    | Mace [4]         |  |  |
| 10 bhkCollisionObject |                               |                  |  |  |
| 9 bhkRigidBody        |                               |                  |  |  |
| # 8 bhkListShape      |                               |                  |  |  |
| 4 5 bhkConvexTra      | nsformShape                   |                  |  |  |
| 4 bhkBoxSha           | pe                            |                  |  |  |
| 4 7 bhkConvexTra      | nsformShape                   |                  |  |  |
| 6 bhkBoxSha           | pe                            |                  |  |  |
| 0 BSFadeNode          | Txt IronMac                   | e01 [0]          |  |  |
| 11 NiTriShape         | Txt BloodF>                   | ([5]             |  |  |
| 16 NiTriShape         | Txt BloodLi                   | ghting [8]       |  |  |
| 22 NiTriShape         | Txt Scb [9]                   | Txt Scb [9]      |  |  |
| 26 NiTriShape         | Txt IronMac                   | e01:0 [10]       |  |  |
| Détails du bloc       |                               |                  |  |  |
| Nom                   | Туре                          | Valeur           |  |  |
| Target                | Ptr <niavobject></niavobject> | 0 (IronMace01)   |  |  |
| Flags                 | Flags                         | 129              |  |  |
| Body                  | Ref <niobject></niobject>     | 9 [bhkRigidBody] |  |  |

Le **bhkCollisionObject** est la racine de notre objet de collision, un peu à la manière d'un **BSFadeNode** pour un mesh.

La ligne target correspond à sa cible, l'endroit où il est référencé (ici le **BSFadeNode** 0)

#### Le Flag doit être à 129 pour une arme.

**Body** correspond au corps de l'objet de collision (qui contient la forme, la consistance et les réactions de l'objet). Nous y retrouvons un bloc **bhkRigidBody** (9).

# bhkRigidBody :

Ce bloc contient des informations très importantes quant à la consistance et aux réactions du mesh vis-à-vis des sollicitations extérieures et de la gravité.

| NifSkope - ironmace.nif                      |                             |                                         | 100                                |
|----------------------------------------------|-----------------------------|-----------------------------------------|------------------------------------|
| Fichier Vue Rendu Spells Aide                |                             |                                         |                                    |
| Charger pons\iron\ironmace.nif *pons\iron\ir | onmace.nif Enregistrer sous | • ∞ • • • • • • • • • • • • • • • • • • |                                    |
| Liste du bloc                                |                             |                                         |                                    |
| Nom                                          | Valeur                      |                                         |                                    |
| ▲ 10 bbkCollisionObject                      |                             |                                         |                                    |
| 9 bhkRigidBody                               |                             |                                         |                                    |
|                                              | HI-                         |                                         |                                    |
|                                              |                             | Fo                                      | rme ou liste de formes de          |
| Détails du bloc                              |                             | ľ                                       | biet de collision.                 |
| Nom                                          | Туре                        | Valeur                                  |                                    |
| Shape                                        | Ref <bhkshape></bhkshape>   | 8 [bhkListShape]                        |                                    |
| Layer                                        | OblivionLayer               | OL_WEAPON                               | Laver de collision mettre          |
| Col Filter                                   | byte                        | 0                                       | Layer de componer mettre           |
| Unknown Short                                | ushort                      | 0                                       | OL_WEAPON                          |
| Unknown Int 1                                | int                         | 606090208                               |                                    |
| Unknown Int 2                                | int                         | -255                                    | Type de réponse : mettre           |
| Unknown 3 Ints                               | int                         |                                         | Type de Teponse. mettre            |
| Collision Response?                          | hkResponseType              | RESPONSE_SIMPLE_CONTACT                 | RESPONSE_SIMPLE_CONTACT            |
| Unknown Byte                                 | byte                        | 0                                       |                                    |
| Process Contact Callback Delay?              | ushort                      | 65535                                   |                                    |
| Unknown 2 Shorts                             | ushort                      |                                         | Layer de collision : mettre        |
| Layer Copy                                   | OblivionLayer               | OL WEAPON                               |                                    |
| Col Filter Copy                              | byte                        | 0                                       |                                    |
| Unknown 7 Shorts                             | ushort                      |                                         |                                    |
| Iranslation                                  | Vector4                     | X -0.0000 Y -1.1812 Z 0.0007 W 0.000    |                                    |
| Rotation                                     | QuaternionXYZW              | Y -0.00 P 0.00 R 0.00                   | Valeurs permettant au moteur       |
| Linear Velocity                              | Vector4                     | X 0.0000 Y 0.0000 Z 0.0000 W 0.0000     | valeurs permettant au moteur       |
| Angular Velocity                             | Vector4                     | X 0.0000 Y 0.0000 Z 0.0000 W 0.0000     | 3D de calculer les réactions de    |
| Inertia                                      | InertiaMatrix               |                                         | l'objet aux sollicitations et à la |
| Center                                       | Vector4                     | X 0.0000 Y 0.2847 Z 0.0008 W 0.0000     |                                    |
| Mass                                         | float                       | 25.0000                                 | gravité. Reprendre les valeurs     |
| Linear Damping                               | float                       | 0.0996                                  | d'un mesh d'armes avant            |
| Angular Damping                              | float                       | 0.0498                                  |                                    |
| Unknown TimeFactor or GravityFactor 1        | float                       | 1.0000                                  | environ la même taille. Mass       |
| Unknown TimeFactor or GravityFactor 2        | float                       | 1.0000                                  | ne correspond pas au poids         |
| Friction                                     | float                       | 0.5000                                  |                                    |
| RollingFrictionMultiplier?                   | float                       | 0.0000                                  | affiche en jeu mais au poids       |
| Restitution                                  | float                       | 0.4000                                  | de l'objet pour le moteur 3D.      |
| Max Linear Velocity                          | float                       | 104.4000                                |                                    |
| Max Angular Velocity                         | float                       | 31.5700                                 |                                    |
| Penetration Depth                            | float                       | 0.0802                                  |                                    |
| Motion System                                | MotionSystem                | MO_SYS_SPHERE_INERTIA                   |                                    |
| Deactivator Type                             | DeactivatorType             | DEACTIVATOR_NEVER                       | Reprendre ces valeurs pour         |
| Solver Deactivation                          | SolverDeactivation          | SOLVER_DEACTIVATION_LOW                 | une arme                           |
| Quality Type                                 | MotionQuality               | MO_QUAL_MOVING                          |                                    |
| Unknown Int 6                                | uint                        | 196608                                  |                                    |
| Unknown Int 7                                | uint                        | 0                                       |                                    |

## Forme de collision :

Nous allons détailler l'exemple mais aussi décrire d'autres type de blocs.

- bhkListShape :

| Nom                     |                     | Valeur                    |                                |
|-------------------------|---------------------|---------------------------|--------------------------------|
| 4 10 bhkCollisionObject |                     |                           |                                |
| 4 9 bhkRigi             | idBody              |                           |                                |
| 4 8 bbkl                | istShape            |                           |                                |
| 4 5 b                   | hkConvexTransformSt | ape                       |                                |
|                         | 4 bhkBoxShape       |                           |                                |
| 47b                     | hkConvexTransformSt | hape                      |                                |
| , ,                     | 6 bhkBoxShape       | lape                      |                                |
| •                       |                     |                           |                                |
| Détails du bloc         |                     |                           |                                |
| Nom                     |                     | Туре                      | Valeur                         |
| Num Sub Shap            | es                  | uint                      | 2                              |
| Sub Shapes              |                     | Ref <bhkshape></bhkshape> |                                |
| Sub Shapes              |                     | Ref <bhkshape></bhkshape> | 5 [bhkConvexTransformShape]    |
| Sub Shapes              |                     | Ref<br>bhkShape>          | 7 [bhkConvexTransformShape]    |
| Material                |                     | HavokMaterial             | SKY HAV MAT MATERIAL AXE 1HAND |
| Naterial                | -                   | float                     | SKI_HAV_WAI_WAILNAL_AAL_IHAND  |
| Num Unknown             | Inte                | wint                      | 2                              |
| Num Onknown             | Ints                | unit                      | 2                              |
| Onknown Ints            |                     | um                        |                                |
| Nom                     |                     | Type                      | Valeur                         |
| Num Sub Sha             |                     |                           | 2                              |
| 4 Sub Shapes            | Tableau 🕨           | 🚳 Mise-à-jour             | 5                              |
| Sub Shape               | Offset du fichier   | Collapse                  | 5 [bbkConvexTransformShape]    |
| Sub Shape               | Bloc +              | Ref<br>bkShape>           | 7 [bbkConvexTransformShape]    |
| Material                |                     | HavokMaterial             | SKY HAV MAT MATERIAL AXE 1HAND |
| Unknown Floats          |                     | float                     |                                |
| Num Unknown I           | nts                 | wint                      | 2                              |
| Unknown Ints            |                     | uint                      |                                |
|                         |                     |                           |                                |
|                         |                     |                           |                                |
| Détails du bloc         |                     |                           |                                |
| Nom                     |                     | Туре                      | Valeur                         |
| Num Sub Shape           | s                   | uint                      | 3                              |
| ▲ Sub Shapes            |                     | Ref <bhkshape></bhkshape> |                                |
| Sub Shapes              |                     | Ref <bhkshape></bhkshape> | 5 [bhkConvexTransformShape]    |
| Sub Shapes              |                     | Ref <bhkshape></bhkshape> | 7 [bhkConvexTransformShape]    |
| Sub Shapes              |                     | Ref <bhkshape></bhkshape> | None                           |
| Material                |                     | HavokMaterial             | SKY_HAV_MAT_MATERIAL_AXE_1HAND |
| Unknown Floats          |                     | float                     |                                |
| Num Unknown I           | Ints                | uint                      | 2                              |
| Unknown Ints            |                     | uint                      |                                |

Dans notre exemple, la forme de collision est définie par une liste de deux formes bhkConvexTransformShape bsées sur des cubes (bhlboxshapes)

Pour ajouter une forme, il suffit de modifier Num Sub Shapes (par exemple de 2 à 3. De faire un clic droit sur Sub shapes puis tableau => mise à jour et entrer le numéro de bloc de la form à ajouter.

Les bhkConvexTransformShape de cet exemple servent à traduire les coordonnées des boites (bhkboxShape) de manière à ce que ce soit exploitable par le moteur de jeu (convex shape).

#### bhkConvexVerticesShape

Ce bloc contient directement l'enveloppe de l'objet traduite en Convex Shape. Un seul bloc même si l'objet contient plusieurs formes. Ceux qui auront utilisé mon tuto pour fabriquer des blocs de collision avec Nifskope et Blender auront un truc ressemblant à ceci (j'ai volontairement décalé l'objet pour faire apparaître le bloc de collision en jaune) :

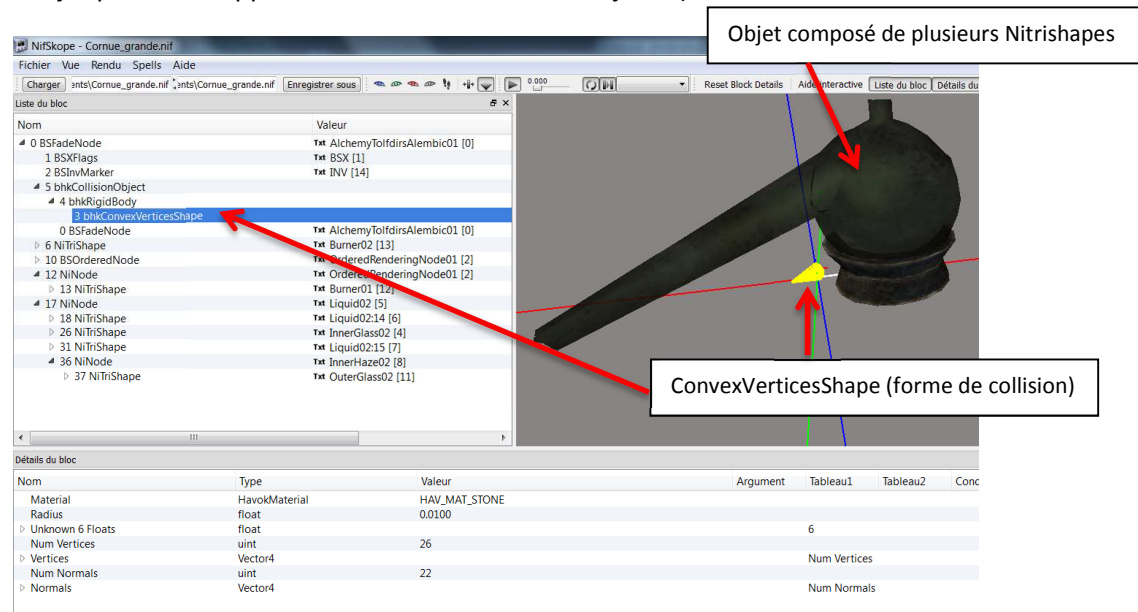

# Les blocs Nitrishape d'une arme (liste Children du BSFadeNode 0) :

Un peu de sang ? BloodFX et BloodLighting :

Ces Nitrishapes contiennent le sang qui sera affiché en jeu. En gros, ils reprennent la forme de la lame ou de l'endroit avec lequel l'arme frappe.

| NifSkope - ironmace.nif                                  |                                |                                                                                                    |
|----------------------------------------------------------|--------------------------------|----------------------------------------------------------------------------------------------------|
| Fichier Vue Rendu Spells Aide                            |                                |                                                                                                    |
| Charger pons\iron\ironmace.nif pons\iron\ironm           | ace.nif Enregistrer sous 💁 👁 👁 | • 1 +1+ - • • • • • • • • • • • • • • • • • •                                                                                                    |
| Liste du bloc                                            | 8 ×                            |                                                                                                    |
| Nom                                                      | Valeur                         |                                                                                                    |
| 4 0 BSFadeNode                                           | Txt IronMace01 [0]             |                                                                                                    |
| 1 BSInvMarker                                            | Txt INV [1]                    |                                                                                                    |
| 2 BSXFlags                                               | Txt BSX [2]                    |                                                                                                    |
| 3 NiStringExtraData                                      | Txt WeaponMace [4]             |                                                                                                    |
| 10 bhkCollisionObject                                    |                                |                                                                                                    |
| 4 11 NiTriShape                                          | Tet BloodFX [5]                |                                                                                                    |
| 12 NiStringExtraData                                     | Txt NiHide [7]                 |                                                                                                    |
| 13 NiTriShapeData                                        |                                |                                                                                                    |
| 14 BSEffectShaderProperty                                | Txt                            |                                                                                                    |
| 15 NiAlphaProperty                                       | Txt                            |                                                                                                    |
| NifSkope - ironmace.nif<br>Fichier Vue Rendu Spells Aide |                                |                                                                                                    |
| Charger pons\iron\ironmace.nif pons\iron\ironmace        | .nif Enregistrer sous 🐢 👁 🐢 🕴  | *i* 👽 🕨 0.000 🕢 🖓 🙌 🔹 Reset Block De                                                                                                    |
| Liste du bloc                                            | e ×                            |                                                                                                    |
| Nom                                                      | Valeur                         |                                                                                                    |
| Ø BSFadeNode                                             | Txt IronMace01 [0]             |                                                                                                    |
| 1 BSInvMarker                                            | Txt INV [1]                    |                                                                                                    |
| 2 BSXFlags                                               | Txt BSX [2]                    |                                                                                                    |
| 3 NiStringExtraData                                      | Txt WeaponMace [4]             |                                                                                                    |
| 10 bhkCollisionObject                                    |                                |                                                                                                    |
| 4 11 NifriShape                                          | Tet BloodLighting [8]          |                                                                                                    |
| 12 NiStringExtraData                                     | Txt NiHide [7]                 |                                                                                                    |
| 13 NifriShapeData                                        |                                |                                                                                                    |
| P 14 BSLightingShaderProperty<br>16 NiAlabaDagests       | Tat                            | A contraction of the second second se |
|                                                          |                                |                                                                                                    |
| •                                                        | • • • •                        |                                                                                                    |

Ils contiennent un NiStringExtraData du nom de Keep avec la valeur NiHide afin de ne pas apparaitre continuellement en jeu. C'est pour cela qu'ils sont invisibles sous Nifskope si on ne sélectionne pas Show Hidden dans le menu de rendu.

| Nilskope - noninaceani                        |                                      |           |  |  |  |
|-----------------------------------------------|--------------------------------------|-----------|--|--|--|
| Fichier Vue Rendu Spells Aide                 |                                      |           |  |  |  |
| Charger pons\iron\ironmace.nif pons\iron\iron | imace.nif Enregistrer sous 🐢 👁 🗣 🖉   | : +I+ 👽 🕨 |  |  |  |
| Liste du bloc                                 |                                      |           |  |  |  |
| Nom                                           | Valeur                               |           |  |  |  |
| ▲ 0 BSFadeNode                                | Txt IronMace01 [0]                   |           |  |  |  |
| 1 BSInvMarker                                 | Txt INV [1]                          |           |  |  |  |
| 2 BSXFlags                                    | Txt BSX [2]                          |           |  |  |  |
| 3 NiStringExtraData                           | Txt WeaponMace [4]                   |           |  |  |  |
| 10 bhkCollisionObject                         |                                      |           |  |  |  |
| 4 11 NiTriShape                               | Txt BloodFX [5]                      |           |  |  |  |
| 12 NiStringExtraData                          | Txt NiHide [7]                       |           |  |  |  |
| 13 NiTriShapeData                             |                                      |           |  |  |  |
| 14 BSEffectShaderProperty                     | Txt                                  |           |  |  |  |
| 15 NiAlphaProperty                            | Txt                                  |           |  |  |  |
| Détails du bloc                               |                                      |           |  |  |  |
| Nom                                           | Type Valeu                           | r         |  |  |  |
| Name                                          | string Txt Ke                        | ep [6]    |  |  |  |
| Next Extra Data                               | Ref <niextradata> None</niextradata> | op (0)    |  |  |  |
| Bytes Remaining                               | uint 0                               |           |  |  |  |
| String Data                                   | string Txt Nil                       | Hide [7]  |  |  |  |

Les blocs NiTriShapeData contiennent les informations de forme de l'objet et l'UVmap (carte de correspondance entre textures et modèle 3D).

Le bloc BSEffectShaderProperty de BloodFX contient les données de shader ainsi qu'un lien vers la texture de sang :

| NifSkope - ironmace.nif             |                                           |                                                        |                 |
|-------------------------------------|-------------------------------------------|--------------------------------------------------------|-----------------|
| Fichier Vue Rendu Spells Aide       |                                           |                                                        |                 |
| Charger pons\iron\ironmace.nif pons | \iron\ironmace.nif Enregistrer sous       |                                                        | Res             |
| liste du bloc                       |                                           | 5×                                                     |                 |
| Nom                                 | Valeur                                    |                                                        |                 |
| 4 0 BSEadeNode                      | Tet IronMace01 [[                         | 1                                                      |                 |
| 1 RSInuMarker                       | Tet INV [1]                               | 1                                                      |                 |
| 2 BSYFlags                          | Twt BSY [2]                               |                                                        |                 |
| 3 NiStringExtraData                 | Tet WeaponMace                            |                                                        |                 |
| 10 bbkCollisionObject               | Weaponnace                                | [9]                                                    |                 |
| 4 11 NiTriShane                     | Txt BloodEX [5]                           |                                                        |                 |
| 12 NiStringExtraData                | Txt NiHide [7]                            |                                                        |                 |
| 13 NiTriShapeData                   |                                           |                                                        |                 |
| 14 BSEffectShaderProperty           | Txt                                       |                                                        |                 |
| 15 NiAlphaProperty                  | Txt                                       |                                                        |                 |
| 16 NiTriShape                       | Txt BloodLighting                         | [8]                                                    |                 |
| 22 NiTriShape                       | Txt Scb [9]                               |                                                        |                 |
| 26 NiTriShape                       | Txt IronMace01:0                          | [10]                                                   |                 |
| < III                               |                                           | •                                                      |                 |
| Jétails du bloc                     |                                           |                                                        |                 |
| Nom                                 | Type                                      | Valeur                                                 |                 |
| Skyrim Shader Type                  | RSLightingShaderPropertyShade             | T Default                                              |                 |
| Name                                | string                                    | Txt                                                    |                 |
| Has Old Extra Data                  | bool                                      | no                                                     |                 |
| Old Extra Prop Name                 | string                                    | Txt                                                    |                 |
| Old Extra Internal Id               | uint                                      | 0                                                      | Drapeaux TRES   |
| Old Extra String                    | string                                    | Txt                                                    |                 |
| Unknown Byte                        | byte                                      | 0                                                      |                 |
| Extra Data                          | Ref <niextradata></niextradata>           | None                                                   |                 |
| Num Extra Data List                 | uint                                      | 0                                                      |                 |
| Extra Data List                     | Ref <niextradata></niextradata>           |                                                        |                 |
| Controller                          | Ref <nitimecontroller></nitimecontroller> | None                                                   |                 |
| Shader Flags 1                      | SkyrimShaderPropertyFlags1                | SLSF1_Decal   SLSF1_Dynamic_Decal   SLSF1_ZBuffer_Test |                 |
| Shader Flags 2                      | SkyrimShaderPropertyFlags2                | SLSF2_Weapon_Blood                                     |                 |
| UV Offset                           | TexCoord                                  | X 0.0000 Y 0.0000                                      |                 |
| UV Scale                            | TexCoord                                  | X 1.0000 Y 1.0000                                      | lexture du sang |
| Source Texture                      | SizedString                               | textures\blood\BloodHitDecals01.dds                    |                 |
| Texture Clamp Mode                  | uint                                      | 65283                                                  | L               |
| Falloff Start Angle                 | float                                     | 1.0000                                                 |                 |
| Falloff Stop Angle                  | float                                     | 1.0000                                                 |                 |
| Falloff Start Opacity               | float                                     | 0.0000                                                 |                 |
| Falloff Stop Opacity                | float                                     | 0.0000                                                 |                 |
| Emissive Color                      | Color4                                    | 😝 #ffffffff                                            |                 |
| Emissive Multiple                   | float                                     | 1.0000                                                 |                 |
| Soft Falloff Depth                  | float                                     | 100.0000                                               |                 |
| Greyscale Texture                   | SizedString                               |                                                        |                 |

Le bloc NiAlphaProperty contient les informations de transparence du Nitrishape (dont le type utilisé (Flags) et le Treshold).

| Liste du bloc             |                                           | ð×      |                         |          |           |          |              |        |
|---------------------------|-------------------------------------------|---------|-------------------------|----------|-----------|----------|--------------|--------|
| Nom                       | Valeur                                    |         |                         |          |           |          |              |        |
| ▲ 0 BSFadeNode            | Txt IronMace01 [0]                        |         |                         |          |           |          |              |        |
| 1 BSInvMarker             | Txt INV [1]                               |         |                         |          |           | e        |              |        |
| 2 BSXFlags                | Txt BSX [2]                               |         |                         |          |           | S        |              | ÷.     |
| 3 NiStringExtraData       | Txt WeaponMace [4]                        |         |                         |          |           | See.     |              |        |
| 10 bhkCollisionObject     |                                           |         |                         |          |           |          |              |        |
| 4 11 NiTriShape           | Txt BloodFX [5]                           |         |                         |          |           |          |              |        |
| 12 NiStringExtraData      | Txt NiHide [7]                            |         |                         |          |           |          | 2            |        |
| 13 NiTriShapeData         |                                           |         |                         |          |           |          |              |        |
| 14 BSEffectShaderProperty | Txt                                       |         |                         |          |           | -        |              |        |
| 15 NiAlphaProperty        | Txt                                       |         |                         |          |           |          |              |        |
| 16 NiTriShape             | Txt BloodLighting [8                      | ]       |                         |          |           |          |              |        |
| 22 NiTriShape             | Txt Scb [9]                               |         |                         |          |           |          |              |        |
| 26 NiTriShape             | Txt IronMace01:0 [10                      | 1       |                         |          |           |          |              |        |
| • 111                     |                                           | P.      |                         |          |           |          |              |        |
| Détails du bloc           |                                           |         |                         |          |           |          |              |        |
| Nom                       | Туре                                      | Valeur  |                         | Argument | Tableau1  | Tableau2 | Condition    | depui  |
| Skyrim Shader Type        | BSLightingShaderPropertyShaderT           | Default |                         |          |           |          | BSLightingS  |        |
| Name                      | string                                    | Txt     |                         |          |           |          |              |        |
| Has Old Extra Data        | bool                                      | no      |                         |          |           |          |              |        |
| Old Extra Prop Name       | string                                    | Txt     |                         |          |           |          | Has Old Extr |        |
| Old Extra Internal Id     | uint                                      | 0       |                         |          |           |          | Has Old Extr |        |
| Old Extra String          | string                                    | Txt     |                         |          |           |          | Has Old Extr |        |
| Unknown Byte              | byte                                      | 0       |                         |          |           |          |              |        |
| Extra Data                | Ref <niextradata></niextradata>           | None    |                         |          |           |          |              | 3.0    |
| Num Extra Data List       | uint                                      | 0       |                         |          |           |          |              | 10.0.1 |
| Extra Data List           | Ref <niextradata></niextradata>           |         |                         |          | Num Extra |          |              | 10.0.1 |
| Controller                | Ref <nitimecontroller></nitimecontroller> | None    |                         |          |           |          |              | 3.0    |
| Flags                     | Flags                                     | 21059   |                         |          |           |          |              |        |
| Threshold                 | byte                                      | 0       | de = 21050              |          |           |          |              |        |
| Unknown Short 1           | ushort                                    | 0       | dec. 21059              |          |           |          |              |        |
| Unknown Int 2             | uint                                      | 0       | hip: 0b0101001001000011 |          |           |          |              |        |

Les blocs BSShaderLightingProperty contiennent des informations de shaders ainsi qu'un référencement de BSTextureSet contenant les textures à appliquer sur la forme. Ces blocs sont vus plus en détail lors de la présentation des deux meshes affichés en continu dans le jeu.

# Un fourreau ? Scb

Le Nitrishape correspondant au fourreau s'appelle toujours Scb. C'est ce nom qui permet au moteur de jeu de savoir qu'il doit le laisser attaché à la ceinture du personnage quand celui-ci a l'arme en main. Le Nitrishape Scb, dans notre cas, restera donc attaché à l'os WeaponMace du squelette du personnage dès que le mesh sera affiché sur le personnage.

| Nom       Velex                                                                                                    | Liste du bloc                           |                                             | 8 ×                          |          | $\sim$     |          |               |          |         |
|----------------------------------------------------------------------------------------------------|-----------------------------------------|---------------------------------------------|------------------------------|----------|------------|----------|---------------|----------|---------|
| 4 0 SSN ange:       ™ IonMacc01 [0]         1 BSIM/Maker (H = NV [1]       H SSN [2]         3 NiStingStraData       ™ MesponMacc [4]         > 10 MultiCollisonObject       TH SSN [2]         > 11 MilfiShape       TH SSN [2]         > 11 MilfiShape       TH SSN [2]         > 11 MilfiShape       TH SSN [2]         > 11 MilfiShape       TH SSN [2]         > 24 SSL [2]       TH SSN [2]         > 25 NilfiShape       TH SSN [2]         > 25 NilfiShape       TH SSN [2]         > 25 NilfiShape       TH SSN [2]         > 25 NilfiShape       TH SSN [2]         > 26 NilfiShape       TH SSN [2]         > 26 NilfiShape       TH SSN [2]         Nom       Type         Nome       Type         Name       String         Sing Nader Type       String         Name       String         1 Har Old Etata       Dol         1 Har Old Etata       Dol         1 Har Old Etata       Dol         1 Har Old Etata       Dol         1 Har Old Etata       Dol         1 Har Old Etata       Dol         1 Har Old Etata       Dol         1 Har Old Etata       Dol      <                                                                                                    | Nom                                     | Valeur                                      |                              |          |            |          |               |          | 2000    |
| Bit Sim/Adviser       IN IN 11         2 Bis/Napion       IN Six [2]         3 Nixing Strang Strang Str                                                                                | 4 0 BSFadeNode                          | Txt IronMace01 [0]                          |                              |          |            |          |               |          | a and   |
| 2 SNR Jago       m ESX [2]         3 NSR JAGOTAData       m WappoMAre [4]         > 10 NNCATIONADATADATA       m WappoMAre [4]         > 10 NNCATIONADATADATA       m WappoMAre [4]         > 11 NNCAspe       m Elocal (1) Signature (1)         > 11 NNCAspe       m Elocal (1) Signature (1)         > 11 NNCAspe       m Elocal (1) Signature (1)         > 2 SN Sindaur (2)       m Elocal (2) Signature (2)         > 2 SN Sindaur (2)       m Elocal (2) Signature (2)         > 2 SN Sindaur (2)       m Elocal (2) Signature (2)         > 2 SN Sindaur (2)       m Elocal (2) Signature (2)         Norne       Type       Valeur       Agument       Tableau (1)       Tableau (1)       BSLighting Shader/Poperty Shader       m Elocal (2)       m Signature (2)       m Signature (2)       m Signagradure (2)       M Signature (2                                                                                                    | 1 BSInvMarker                           | Txt INV [1]                                 |                              |          |            |          |               | 1        |         |
| 3 NimingStrandbria       ret WappenMare [4]         9 10 DMC000bject       ret Block1/[5]         9 14 NinShape       ret Block1/[5]         2 S NinShape       ret Block1/[5]         2 S NinShape       ret Block1/[5]         2 S NinShape       ret Block1/[5]         2 S NinShape       ret Block1/[5]         2 S NinShape       ret Block1/[5]         2 S NinShape       ret Block1/[5]         2 S NinShape       ret Block1/[5]         2 S NinShape       ret Block1/[5]         2 S NinShape       ret Block1/[5]         2 S NinShape       ret Block1/[5]         2 S NinShape       ret Block1/[5]         3 NinShape       ret Block1/[5]         3 NinShape       ret Block1/[5]         3 NinShape       ret Block1/[5]         3 NinShape       ret Block1/[5]         3 NinShape       ret Block1/[5]         3 NinShape       ret Block1/[5]         3 NinShape       ret Block1/[5]         3 NinShape       ret Block1/[5]         3 NinShape       ret Slop         3 NinShape       ret Slop         3 NinShape       ret Slop         3 NinShape       ret Slop         3 NinShape       ret Slop                                                                                                    | 2 BSXElags                              | Txt BSX [2]                                 |                              |          |            |          |               | 1        |         |
| ▶ 10 byteCilisionCilject       TwillionCilijiti (3)         ▶ 11 WinShape       TwillionCilijiti (3)         ▶ 12 WinShape       TwillionCilijiti (3)         ▶ 23 WinShape       TwillionCilijiti (3)         ▶ 23 WinShape       TwillionCilijiti (3)         ▶ 23 WinShape       TwillionCilijiti (3)         ▶ 23 WinShape       TwillionCilijiti (3)         ▶ 23 WinShape       TwillionCilijiti (3)         ▶ 23 WinShape       TwillionCilijiti (3)         ▶ 23 WinShape       TwillionCilijiti (3)         ▶ 23 WinShape       TwillionCilijiti (3)         ▶ 23 WinShape       TwillionCilijiti (3)         Winder       TwillionCilijiti (3)         Winder       TwillionCilijiti (3)         Winder       TwillionCilijititi (3)         Winder       TwillionCilijititi (3)         Winder       TwillionCilijitititititititititititititititititit                                                                                                    | 3 NiStringExtraData                     | Txt WeaponMace [4]                          |                              |          |            |          |               |          |         |
| <ul> <li>It Nirkinsperier</li> <li>It Nirkinsperier</li></ul>                                                                                                    | 10 bbkCollisionObject                   |                                             |                              |          |            |          | and la        |          |         |
| Image: Internal Solution (S)       Image: Internal Solution (S)         Image: Solution (S)       Image: Internal Solution (S)       Image: Internal Solution (S)         Image: Solution (S)       Image: Internal Solution (S)       Image: Internal Solution (S)       Image: Internal Solution (S)         Image: Solution (S)       Image: Internal Solution (S)       Image: Internal Solution (S)       Image: Internal Solution (S)       Image: Internal Solution (S)         Image: Solution (S)       Image: Internal Solution (S)       Image: Internal Solution (S)                                                                                                    | 11 NiTriShane                           | Txt BloodEX (5)                             |                              |          |            |          | SA            |          |         |
| Image: Constraint of the second of the second of the se         | 16 NiTriShape                           | Tet Blood ighting [8                        | 1                            |          |            | 1        | SA //         |          |         |
| Image: Constraint of the second of the second of the s          | 22 NiTriShape                           | Tet Sch [9]                                 |                              |          |            |          |               |          |         |
| ▲ 24 StightingShaderRoperty<br>25 SShaderRoursed:       ™         > 26 NiTisNape       ™       Tel ionMacc010 [10]         ▲ 26 NiTisNape       ™       Tel ionMacc010 [10]         ▲ 26 NiTisNape       Tel ionMacc010 [10]       IonMacc010 [10]       IonMacc010 [10]         ▲ 26 NiTisNape       Tel ionMacc010 [10]       IonMacc010 [10]       IonMacc010 [10]       IonMacc010 [10]       IonMacc010 [10]         ▲ 100 Ion       Name       Name       StightingShaderRopertyShaderT       Default       Argument       Tableau2       Condition       depuis       jusqu'à         Name       StightingShaderRopertyShaderT       Default       Ion       BallyntingShaderRopertyShaderT       Default       StightingShaderRopertyShaderT       Default       Ropert       BallyntingShaderRopertyShaderT       Default       BallyntingShaderRopertyShaderT       Default       BallyntingShaderRopertyShaderT       Default       BallyntingShaderRopertyShaderT       Default       BallyntingShaderRopertyShaderT       Default       BallyntingShaderRopertyShaderT       Default       BallyntingShaderRopertyShaderT       Default       BallyntingShaderRopertyShaderT       Default       BallyntingShaderT       Default       BallyntingShaderT       Default       BallyntingShaderT       Default       BallyntingShaderT       Default       Default       Default       De                                                                                                    | 23 NiTriShaneData                       |                                             |                              |          | 11         |          |               |          |         |
| 25 8553/addr femunosity       Tell innMacceD10 [10]         > 26 NitriShape       Tell innMacceD10 [10]         Main       Tell innMacceD10 [10]         Main       And innet innet inne                                                                                                    | 4 24 BSLightingShaderProperty           | Tat                                         |                              |          |            |          |               |          |         |
| ▶ 26 NTIRShape       Tei konMacc010 [10]         Image: marked base       Tei konMacc010 [10]         Nom       Type       Valeur       Argument       Tableau1       Tableau2       Condition       depuis jusqu'à         Styrint Shader Type       BitlightingShaderPropertyShader       Default       BitlightingShaderPropertyShader       Default       BitlightingShaderPropertyShader       Default       BitlightingShaderPropertyShader       Default       BitlightingShaderPropertyShader       Jassa       Jassa         Name       string       Marine       string       Marine       String Shader Type       String Shader Type       String Shader Ty                                                                                                    | 25 BSShaderTextureSet                   |                                             |                              |          | -          |          |               |          |         |
| Image: Controllation       The Controllation       Controllation       Controllation         Image: Controllation       Type       Valuer       Argument       Tableau2       Constition       depuis       junqu'à         Strint Strader Type       BiolightingShaderPropertyShaderT       Default       BiolightingShaderPropertyShaderT       Default       BiolightingShaderPropertyShaderT       Default       BiolightingShaderPropertyShaderT       Zait         Old Extra Prop Name       blood       30       42.00       30       2.3         Old Extra String       tiring       Te       2.3       2.3       2.3         Old Extra String       tiring       Te       2.3       2.3       2.3         Old Extra String       tiring       Te       2.3       2.3       2.3       2.3       2.3       2.3       2.3       2.3       2.3       2.3       2.3       2.3       2.3       2.3       2.3       2.3       2.3       2.3       2.3       2.3       2.3       2.3       2.3       2.3       2.3       2.3       2.3       2.3       2.3       2.3       2.3       2.3       2.3       2.3       2.3       2.3       2.3       2.3       2.3       2.3       2.3       2.3                                                                                                    | b 26 NiTriShane                         | Tet IronMace01:0 [10                        | 1                            |          | Carl Inco  |          |               |          |         |
| Image: Constraint of the second second sec |                                         | Louisideoxio [k                             |                              | ~        |            |          |               |          |         |
| Image: Control of the second second |                                         |                                             |                              |          |            |          |               |          |         |
| Definit Autor         Value         Value         Argument         Tableau/         Tableau/         Tableau/         Ballaghting/Shader/Property/Shader/         Jung/A           Name         Bridg         Marce         Bridg         Bridg <td< td=""><td>( ) ( ) ( ) ( ) ( ) ( ) ( ) ( ) ( ) ( )</td><td></td><td>•</td><td></td><td></td><td></td><td>1</td><td></td><td></td></td<>                                                                                                    | ( ) ( ) ( ) ( ) ( ) ( ) ( ) ( ) ( ) ( ) |                                             | •                            |          |            |          | 1             |          |         |
| Nom         Type         Vector         Angener         Tableau         Tableau         Tableau         Condition         depuis vector           Syspin Shade         BSLightingskader/barghtightingskader/barghtightightingskader/barghtightightightightightightightightighti                                                                                                    | Détails du bloc                         |                                             |                              |          |            |          |               |          |         |
| Synning         BighingShader/RopertyShader/         Default         BigLingShader/RopertyShader/         Default         BigLingShader/RopertyShader/         Stiff           Name         stiff         Defa         no         -         -         -         -         -         -         -         -         -         -         -         -         -         -         -         -         -         -         -         -         -         -         -         -         -         -         -         -         -         -         -         -         -         -         -         -         -         -         -         -         -         -         -         -         -         -         -         -         -         -         -         -         -         -         -         -         -         -         -         -         -         -         -         -         -         -         -         -         -         -         -         -         -         -         -         -         -         -         -         -         -         -         -         -         -         -         -         -         -                                                                                                    | Nom                                     | Туре                                        | Valeur                       | Argument | Tableau1   | Tableau2 | Condition     | depuis   | jusqu'à |
| Nme         string         Tris (b)         String         String </td <td>Skyrim Shader Type</td> <td>BSLightingShaderPropertyShaderT</td> <td>Default</td> <td></td> <td></td> <td></td> <td>BSLightingS</td> <td></td> <td></td>                                                                                                    | Skyrim Shader Type                      | BSLightingShaderPropertyShaderT             | Default                      |          |            |          | BSLightingS   |          |         |
| Ha Old Strär Data     bor <sup>1</sup> no     23       Old Esträ Polva     tring     Ha Old Esträ.     23       Old Esträ Polva     tring     Ha Old Esträ.     23       Old Esträ Polva     tring     Ha Old Esträ.     23       Old Esträ Polva     tring     Ha Old Esträ.     23       Unknorn Pyte     tyte     0     23       Unknorn Pyte     tring     Ha Old Esträ.     23       Unknorn Pyte     tring     0     23       Unknorn Pyte     tring     0     242.0       Num Estra Data List     uint     0     42.0       Estra Data List     Hef NilkiraData>     None     30       Controller     Ref NilkiraData>     None     30       Flagg     Flagg     14     30     100.10       Controller     Ref NilkiraData     V0007 00.00 P.00.00     20.00.01     20.00.01       Unknorn Short 1     ukot 1     8     20.00.01     20.00.01     20.00.01       Fastaion     Marti 33     V 0007 00.00 P.00.00     20.00.01     20.00.01     20.00.01       Vectory     Vector3     X 0.00.03 V 0.00.02 0.00.00     Marti 34     20.00.01     20.00.01       Vectory     Vector3     X 0.00.00 V 00.00 P.00.00     Marti 34     <                                                                                                    | Name                                    | string                                      | Txt Scb [9]                  |          |            |          |               |          |         |
| föld zära hrong Name         string         Me         Had föld förm.         23           föld zära förng lå         ting         Me         Had föld förm.         23           föld zära förng lå         ting         Me         Had föld förm.         23           föld zära förng lå         ting         Me         Had föld förm.         23           föld zära förng lå         ting         Me         30         42.00           förm förn Data låt         tinf         None         30         42.00           Kära förng Data låt         tinf         None         30         42.00           Kära förng Data låt         tinf         None         30         42.00           Kära förng Data låt         tinf         30         42.00         30           Kära förng Merne         Flägs         Flägs         30         30         30           Velkong Non Sont 1         udort         8         20.030         20.020.7         5           Fata förng Merni S         X.00030 y 15.8445 2.0.451.5         20.20.7         4.20.00           Velkong Merni S         X.00030 y 15.8445 2.0.451.5         20.00         4.20.00           Num Properis         Mo         0         2.00         4.2                                                                                                    | Has Old Extra Data                      | bool                                        | no                           |          |            |          |               |          | 2.3     |
| Old Extra Internal Id         unit         0         Has Old Extr         23           Unknown Byte         byte         0         23           Dinktown Byte         bef vilkErabata>         None         30         42.00           Num Extra Data List         unit         0         100.10         23           Extra Data List         unit         0         100.10         20           Extra Data List         Mef Nilkinabata>         None         30         42.00           Controller         Ref Nilkinabata>         None         30         30         30           Controller         Ref Nilkinabata>         None         30         30         30         30         30         30         30         30         30         30         30         30         30         30         30         30         30         30         30         30         30         30         30         30         30         30         30         30         30         30         30         30         30         30         30         30         30         30         30         30         30         30         30         30         30         30         30                                                                                                    | Old Extra Prop Name                     | string                                      | Txt                          |          |            |          | Has Old Extr. |          | 2.3     |
| Old Extra Sring         tring         Te         Hat Old Extra         23           Linknow Ryke         byte         0         3         3         3         3         3         3         3         3         3         3         3         3         3         3         3         3         3         3         3         3         3         3         3         3         3         3         3         3         3         3         3         3         3         3         3         3         3         3         3         3         3         3         3         3         3         3         3         3         3         3         3         3         3         3         3         3         3         3         3         3         3         3         3         3         3         3         3         3         3         3         3         3         3         3         3         3         3         3         3         3         3         3         3         3         3         3         3         3         3         3         3         3         3         3         3         <                                                                                                    | Old Extra Internal Id                   | uint                                        | 0                            |          |            |          | Has Old Extr. |          | 2.3     |
| Indiano Byte         byte         0         23           Data Data         Bef <niemadata>         None         42.0           Num Stra Data List         Unit         O         100.10         42.0           Stra Data List         Mef<niemadata>         None         30.4         42.0           Controller         Ref<niemacontroller>         None         30.4         30.4         30.4         30.4         30.4         30.4         30.4         30.4         30.4         30.4         30.4         30.4         30.4         30.4         30.4         30.4         30.4         30.4         30.4         30.4         30.4         30.4         30.4         30.4         30.4         30.4         30.4         30.4         30.4         30.4         30.4         30.4         30.4         30.4         30.4         30.4         30.4         30.4         30.4         30.4         30.4         30.4         30.4         30.4         30.4         30.4         30.4         30.4         30.4         30.4         30.4         30.4         30.4         30.4         30.4         30.4         30.4         30.4         30.4         30.4         30.4         30.4         30.4         30.4         30.4</niemacontroller></niemadata></niemadata>                                                                                                    | Old Extra String                        | string                                      | Txt                          |          |            |          | Has Old Extr. |          | 2.3     |
| Intra fair bata <sup>1</sup> Pier Nibra bata <sup>1</sup> None         3.0         4.2.0           Num Starb Data List         uint         0         100.1.0         100.1.0           Extra Data List         Ref-Nibra Data <sup>2</sup> None         100.1.0         100.1.0           Extra Data List         Ref-Nibra Data <sup>2</sup> None         100.1.0         100.1.0           Extra Data List         Ref-Nibra Data <sup>2</sup> None         100.1.0         100.1.0           Extra Data List         Ref-Nibra Data <sup>2</sup> None         100.1.0         100.1.0           Extra Data List         Ref-Nibra Data <sup>2</sup> None         3.0         1.0         1.0           Extra Data List         Refa Nibra Data <sup>2</sup> None         3.0         1.0         1.0         1.0         1.0         1.0         1.0         1.0         1.0         1.0         1.0         1.0         1.0         1.0         1.0         1.0         1.0         1.0         1.0         1.0         1.0         1.0         1.0         1.0         1.0         1.0         1.0         1.0         1.0         1.0         1.0         1.0         1.0         1.0         1.0         1.0         1.0         1.0         1.0         1                                                                                                    | Unknown Byte                            | byte                                        | 0                            |          |            |          |               |          | 2.3     |
| Num Kara Data List         init         0         100.10           Kara Data List         Ref NiTmeControllers         Ref NiTmeControllers         100.10         100.10           Contoler         Ref NiTmeControllers         Nen         30.2         30.2           Flags         Flags         I ago         30.2         30.2           Unitrovo Short 1         ubort 0         8.000 90.08 A00         20.20.2         30.2           Ratation         Wetor3         0.000 90.00 8.000         20.000         20.000         20.000         20.000         20.000         20.000         20.000         20.000         20.000         20.000         20.000         20.000         20.000         20.000         20.000         20.000         20.000         20.000         20.000         20.000         20.000         20.000         20.000         20.000         20.000         20.000         20.000         20.000         20.000         20.000         20.000         20.000         20.000         20.000         20.000         20.000         20.000         20.000         20.000         20.000         20.000         20.000         20.000         20.000         20.000         20.000         20.000         20.000         20.000         20.000         20.0                                                                                                    | Extra Data                              | Ref <niextradata></niextradata>             | None                         |          |            |          |               | 3.0      | 4.2.2.0 |
| bits         Private         Num         Data List         Dum         Data List         Data List                                                                                                    | Num Extra Data List                     | uint                                        | 0                            |          |            |          |               | 10.0.1.0 |         |
| Instruction         Performance         3.0           Flags         Flags         14         3.0           Unknown Short 1         ukotr         8         20.2.7           Tanatation         Vector3         4.0039 V15446 2.0.451G         20.2.7           Rotation         Matrix3.3         V0.009 P.00.0 R.0.00         20.2.7           Rotation         Matrix3.4         V0.009 P.00.0 R.0.00         20.2.7           Rotation         Matrix3.4         V0.009 P.0.00 R.0.00         20.2.7           Rotation         Matrix3.4         V0.009 P.0.00 R.0.00         20.2.0.00           Num Propertise         International Matrix3.4         V0.000 P.0.00 R.0.00         20.0.00           Vectory         Vector3         X0.000 V.0.000 Z.0.0.00         Matrix3.4         20.2.0.00           Num Propertise         International Matrix3.4         Num Propertise         3.0.3         2.0.0.00           Unknoon 2         Enderling For         International Matrix3.4         3.0.4         2.0.0.00         4.2.0.0           Unknoon 2         Beneding For         International Matrix3.4         3.0.4         4.2.0.0         4.2.0.0           Beneding For         Beneding For         International Matrix3.4         3.0.4         4.2.0.0         4.                                                                                                    | Extra Data List                         | Ref <niextradata></niextradata>             |                              |          | Num Extra  |          |               | 10.0.1.0 |         |
| Flags         Flags         14         30           Unknown Short 1         uskort 8         202.07.7         202.07.7           Translation         Vecto?         X0.0039 Y15 X44 £ 2 0.4515         202.07.7         202.07.7           Fandation         Matrixd 3         Y0.00 P 0.000 R - 0.00         X0.000 N - 0.00         X0.000 N - 0.00         X0.000                                                                                                    | Controller                              | Ref <nitimecontroller></nitimecontroller>   | None                         |          |            |          |               | 3.0      |         |
| Unitory Short 1         ushort 4         8,0039 Y15,8446 20,451         2020.7           Fandation         Vector3         4,0039 Y15,8446 20,451         -         -         -         -         -         -         -         -         -         -         -         -         -         -         -         -         -         -         -         -         -         -         -         -         -         -         -         -         -         -         -         -         -         -         -         -         -         -         -         -         -         -         -         -         -         -         -         -         -         -         -         -         -         -         -         -         -         -         -         -         -         -         -         -         -         -         -         -         -         -         -         -         -         -         -         -         -         -         -         -         -         -         -         -         -         -         -         -         -         -         -         -         -         -         - </td <td>Flags</td> <td>Flags</td> <td>14</td> <td></td> <td></td> <td></td> <td></td> <td>3.0</td> <td></td>                                                                                                    | Flags                                   | Flags                                       | 14                           |          |            |          |               | 3.0      |         |
| Transition         Vecto3         X-0.039 Y15.844 € 2.04515           Stratic no         Matrix 3         Y0.00 P.0.00 R- 0.00           Scale         float         X0000         X-2.00           Vecto3         X0.000 V 0.000 Z 0.0000         X-0.00         X-2.00           Num Poperties         uint         X-2.00         X-2.00           Oporties         Ref NiPoperty         Num Propert.         X-2.00           Unknown 1         uint         -         4.2         2.3           Has Bourding Box         Dol 1         on         2.3         2.3           Has Bourding Box         Bourding Box         Name Properties         3.0         4.22.0           Colliso Object         Ref NiSoinStratece         S2 NitTishapezha1         3.0         4.22.0           Data         Ref NiSoinStratece         S2 NitTishapezha1         3.0         4.22.0           Num Materials         uint         S2 NitTishapezha1         S2.00.7         S2.00.7                                                                                                    | Unknown Short 1                         | ushort                                      | 8                            |          |            |          |               | 20.2.0.7 |         |
| Retarion         Mariti3         V000 P000 R-0.00           State         Internation         Internation         Internatino                                                                                                    | Translation                             | Vector3                                     | X -0.0039 Y 15.8446 Z 0.4515 |          |            |          |               |          |         |
| Scale         float         D0000           Vector3         X0.0000 V 0.000 Z 0.0000         X0.0000 V 0.000 Z 0.0000         X0.0000 V 0.000 Z 0.0000           Num Poperties         uint         0         X0.0000 V 0.000 Z 0.0000         X0.0000 V 0.000 Z 0.0000         X0.0000 V 0.000 Z 0.0000         X0.0000 V 0.000 Z 0.0000         X0.0000 V 0.000 Z 0.0000         X0.0000 V 0.000 Z 0.0000         X0.0000 V 0.000 Z 0.0000         X0.0000 V 0.000 Z 0.0000         X0.0000 V 0.000 Z 0.0000         X0.0000 V 0.000 Z 0.0000         X0.0000 V 0.000 Z 0.0000         X0.0000 V 0.000 Z 0.0000 V 0.000 Z 0.0000         X0.0000 V 0.000 Z 0.0000 V 0.000 Z 0.0000 V 0.0000 Z 0.0000 V 0.0000 V 0.0000 Z 0.0000 V 0.0000 V 0.0000V 0.0000 V 0.0000V 0.0000V 0.0000 V 0.000V 0.000V                                                                                                    | Rotation                                | Matrix33                                    | Y 0.00 P 0.00 R -0.00        |          |            |          |               |          |         |
| Vectory         Vectory         X 00000 Y 0.0000 Z 0.0000         X 0.0000 Y 0.0000 Z 0.0000         X 0.0000 Y 0.0000 Z 0.0000         X 0.0000 Y 0.0000 Z 0.0000         X 0.000         X 0.000 <t< td=""><td>Scale</td><td>float</td><td>1.0000</td><td></td><td></td><td></td><td></td><td></td><td></td></t<>                                                                                                    | Scale                                   | float                                       | 1.0000                       |          |            |          |               |          |         |
| Num Roperties         uint         0           Properties         Ref NiPoperty-         Num Proper.         Num Proper.         2.3           Unknown 1         uint         4         2.3         2.3           Has Bourding Box         byte         0         3.0         4.22.0           Bounding Box         Bounding Box         0.0         4.22.0         2.0           Collison Object         Bounding Box         1.0         4.22.0         2.0           Collison Object         Ref NiCollisionObjectia         None         1.0         4.22.0           Collison Object         Ref NiCollisionObjectia         Sin Instance         3.0         4.22.0           Skin Instance         Ref NiCollisionObjectia         None         3.0.1         1.0           Skin Instance         Ref NiCollisionObjectia         Sin Instance         3.0.2         1.0                                                                                                    | Velocity                                | Vector3                                     | X 0.0000 Y 0.0000 Z 0.0000   |          |            |          |               |          | 4.2.2.0 |
| Properties         Ref. NiProperty>         Num Proper_         23           Unknown 1         unt         4         23           Unknown 2         byte         0         23           Hais Bounding Box         bool         no         420           De Bounding Box         Bounding Box         Has Bounding Box         4220           De Bounding Box         BoundingBox         Has Bounding Box         4220           Collision Object         Ref.NiCollisionObject>         None         4220           Data         Ref.NiCollisionObject         Sin (InfishapeData)         30         4220           Sin Instance         Ref.NiCollisionObject>         None         30.01         2020.7                                                                                                    | Num Properties                          | uint                                        | 0                            |          |            |          |               |          |         |
| Unknown 1         uint         4         23           Unknown 2         byte         0         23           Has Bounding Box         bool         no         3.0         422.0           Baunding Box         Bounding Box         1.0         4.2         3.0         422.0           O Bounding Box         Bounding Box         Bounding Box         1.0         4.2         4.2           Collison Object         Per/NiCollisionObject>         None         1.0         4.2         4.2           Collison Object         Per/NiCollisionObjecta         None         1.0         1.2         1.2         1.2         1.2         1.2         1.2         1.2         1.2         1.2         1.2         1.2         1.2         1.2         1.2         1.2         1.2         1.2         1.2         1.2         1.2         1.2         1.2         1.2         1.2         1.2         1.2         1.2         1.2         1.2         1.2         1.2         1.2         1.2         1.2         1.2         1.2         1.2         1.2         1.2         1.2         1.2         1.2         1.2         1.2         1.2         1.2         1.2         1.2         1.2         1.2                                                                                                    | Properties                              | Ref <niproperty></niproperty>               |                              |          | Num Proper |          |               |          |         |
| Unknown 2         byte         0         23           Hats Bounding Box         bool         no         42.00         42.00           > Bounding Box         Bounding Box         Hass Bounding Box         42.00         42.00           > Bounding Box         Ref Nicolastion Object         None         100         42.00           Collision Object         Ref Nicolastion Object         None         100         100           Data         Ref Nicometry Data>         23 [NiTishapeData]         33.01         100.000           Skin Instance         Ref Nicolastinatnoc>         None         33.01         100.000                                                                                                    | Unknown 1                               | uint                                        |                              |          | 4          |          |               |          | 2.3     |
| Hase Bounding Box         boil         no         3.0         4.22.0           De Bounding Box         Bounding Box         Hase Bounding.         4.20.0           Collision Object         Perf.ViCollisionObject         None         0         4.20.0           Collision Object         Perf.ViCollisionObject         None         0         0.00000000000000000000000000000000000                                                                                                    | Unknown 2                               | byte                                        | 0                            |          |            |          |               |          | 2.3     |
| bestings Box               Has Bounding               3.0               4.220               3.0               4.220               10.0.10               10.0.10               10.0.10               10.0.10               10.0.10               10.0.10               10.0.10               10.0.10               10.0.10               10.0.10               10.0.10               10.0.10               10.0.10               10.0.10               10.0.10               10.0.10               10.0.10               10.0.10               10.0.10               10.0.10               10.0.10               10.0.10               10.0.10               10.0.10               10.0.10               10.0.10               10.0.10               10.0.10               10.0.10               10.0.10               10.0.10               10.0.10               10.0.10               10.0.10               10.0.10               10.0.10                10.0.10                                                                                                    | Has Bounding Box                        | bool                                        | no                           |          |            |          |               | 3.0      | 4.2.2.0 |
| Collision Object         Ref r.NicomitisionObject >         None         100.10           Data         Ref r.NicometryDatas ~         23 [NutrishapeData]         3.30.13           Skin Instance         Ref r.NicometryDatas ~         None         3.30.13           Num Materials         uint         0         20.20.7                                                                                                    | Bounding Box                            | BoundingBox                                 |                              |          |            |          | Has Boundi    | 3.0      | 4.2.2.0 |
| Data         Ref <ni data="" geometry="">         23 [NiTri/ShapeData]           Skin Instance         Ref <ni skininstance="">         None         33.0.13           Num Materials         uint         0         202.07</ni></ni>                                                                                                    | Collision Object                        | Ref <nicollisionobject></nicollisionobject> | None                         |          |            |          |               | 10.0.1.0 |         |
| Skin Instance Ref <niskininstance> None 33.0.13<br/>Num Materials unit 0 202.0.7</niskininstance>                                                                                                    | Data                                    | Ref <nigeometrydata></nigeometrydata>       | 23 [NiTriShapeData]          |          |            |          |               |          |         |
| Num Materials uint 0 20.2.0.7                                                                                                    | Skin Instance                           | Ref <niskininstance></niskininstance>       | None                         |          |            |          |               | 3.3.0.13 |         |
|                                                                                                    | Num Materials                           | uint                                        | 0                            |          |            |          |               | 20.2.0.7 |         |

Ce Nitrishape répond exactement aux même critères que le (ou les) Nitrishape(s) suivant(s) : celui (ou ceux) représentant l'arme elle-même.

## Et mon arme dans ton ça ?

Ce sont les autres Nitrishapes (souvent appelés nomduBSFadeNode:0, nomduBSFadeNode:0 mais pouvant porter d'autres noms sans soucis.

Dans notre cas, il y a un seul Nitrishape appelé IronMace01 :0.

| NifSkope - ironmace.nif                            |                                    | CONTRACTOR OF A DESCRIPTION OF A DESCRIPTION OF A DESCRIP |
|----------------------------------------------------|------------------------------------|----------------------------------------------------------------------------------------------------|
| Fichier Vue Rendu Spells Aide                      |                                    |                                                                                                    |
| Charger pons\iron\ironmace.nif "pons\iron\ironmace | e.nif Enregistrer sous 🔍 👁 👁 👁 り 📲 | Reset Block Details Aide interactive Liste du bloc Details du bloc KFM Inspecter                                                                                                    |
| Liste du bloc                                      | 8 ×                                |                                                                                                    |
| Nom                                                | Valeur                             |                                                                                                    |
| 4 0 BSFadeNode                                     | Txt IronMace01 [0]                 |                                                                                                    |
| 1 BSInvMarker                                      | Txt INV [1]                        |                                                                                                    |
| 2 BSXFlags                                         | Txt BSX [2]                        |                                                                                                    |
| 3 NiStringExtraData                                | Txt WeaponMace [4]                 |                                                                                                    |
| 10 bhkCollisionObject                              |                                    |                                                                                                    |
| 11 NiTriShape                                      | Txt BloodFX [5]                    |                                                                                                    |
| 16 NiTriShape                                      | Txt BloodLighting [8]              |                                                                                                    |
| 22 NiTriShape                                      | Txt Scb [9]                        |                                                                                                    |
| 4 26 NiTriShape                                    | TM IronMace01:0 [10]               |                                                                                                    |
| 27 NiTriShapeData                                  |                                    |                                                                                                    |
| 4 28 BSLightingShaderProperty                      | Txt                                |                                                                                                    |
| 29 BSShaderTextureSet                              |                                    |                                                                                                    |
|                                                    |                                    |                                                                                                    |
| ٠ III                                              | •                                  |                                                                                                    |

Nous allons regarder en détail ce Nitrishape car il est celui dans lequel vous allez mettre vos doigts boudinés après avoir créé ou modifié une arme.

#### Nitrishape :

| Fichier Vue Rendu Spells Aide<br>Charger pons\ron\ronmace.nif pons\ron\ronmace.nif ipons\ron\ronmace.nif ipons\ronmace.nif ipons\ronmace.nif ipons\ronmace.nipons\ronm                                                                                                    |            |
|----------------------------------------------------------------------------------------------------|------------|
| Charger pons\/ron\/ronmace.nif `pons\/ron\/ronmace.nif `pons\/ron\/ronm                                                                                                    |            |
| Nom<br>26 NJříšhape<br>Valeur<br>Name. Ce champ doit être renseigné.<br>nas parce gu'il v a gualgue chose d'aff                                                                                                    |            |
| Nom Valeur<br><sup>1</sup> 26 NITriShape The IronMace01:0 [10]<br><sup>1</sup> 27 NITriShape The IronMace01:0 [10]<br><sup>1</sup> 27 NITriShape The IronMace01:0 [10]                                                                                                    |            |
| Nom Valeur<br><sup>2</sup> 26 NTrifshape<br><sup>2</sup> 26 NTrifshape<br><sup>2</sup> 26 NTrifshape<br><sup>2</sup> 26 NTrifshape<br><sup>2</sup> 26 NTrifshape<br><sup>2</sup> 26 NTrifshape<br><sup>2</sup> 26 NTrifshape<br><sup>2</sup> 26 NTrifshape<br><sup>2</sup> 27 NTrifshape<br><sup>2</sup> 27 NTrifshape<br><sup>2</sup> 27 NTrifshape<br><sup>2</sup> 28 NTrifshape<br><sup>2</sup> 28 NTrifshape<br><sup></sup> |            |
| 4 26 NiTriShape Tet IronMace01:0 [10]                                                                                                    | Ce n'est l |
| pas parce qu'il y a qualque chose d'aff                                                                                                    |            |
|                                                                                                    | iché que 🛛 |
| Détails du bloc                                                                                                    |            |
| Nom type Valeur C'est bon. Il faut cliquer sur l'icone txt e                                                                                                    | t verifier |
| String Shader Tune Reliabiling Shader Reports Shader To Refault                                                                                                    | a chaîna   |
| Name string Dat IronMace01:0 [10]                                                                                                    | e chaine   |
| Has Old Extra Data bool no                                                                                                    |            |
| Old Extra Prop Name string Txt                                                                                                    |            |
| Old Extra Internal Id unit 0                                                                                                    |            |
| Old Extra String Tat                                                                                                    |            |
| Liknown Ryte Dyte O                                                                                                    |            |
| Sinatom Dia Dia Dia Dia Dia Dia Dia Dia Dia Dia                                                                                                    |            |
| Num Evra Data List uint 0                                                                                                    |            |
|                                                                                                    |            |
|                                                                                                    |            |
|                                                                                                    |            |
| Fridgs     Fridgs     14       Unlarge up Short 1     upbet     9                                                                                                    |            |
| Unknown Short I Ushort O O O O O O O O O O O O O O O O O O O                                                                                                    |            |
| ransation vectors x 0.0000 r 0.0000 z 0.0000                                                                                                    |            |
| Rotation Matrix53 1 -0.00 P 0.00 R -0.00                                                                                                    |            |
| Scale 1004 1000 10000 20 0000 20 0000                                                                                                    |            |
| Velocity vectors X 0.0000 2 0.0000                                                                                                    |            |
| Num Properties unit 0                                                                                                    |            |
| Properties Ret                                                                                                    | objet de   |
| Unknown 1 uint -                                                                                                    | •          |
| onknown z byte of collision est déjà renseigné (                                                                                                    | dans le    |
|                                                                                                    |            |
| Bounding Box BoundingBox                                                                                                    |            |
| Collision Object Ret     Ret     None                                                                                                    | _          |
| Data Ret Ret R                                                                                                    | napeData   |
| Skin Instance Ret <niskininstance> None</niskininstance>                                                                                                    |            |
|                                                                                                    |            |
| Material Name string                                                                                                    |            |
| Material Extra Data Int                                                                                                    |            |
| Active Material int 0                                                                                                    |            |
| Has Shader bool no                                                                                                    |            |
| Shader Name string Txt                                                                                                    |            |
| Unknown Integer int 0                                                                                                    |            |
| Unknown Byte 255                                                                                                    |            |
| Unknown Integer 2 int 0                                                                                                    | I.         |
| Dirty Flag bool no BS Properties : liens Ve                                                                                                    | ers le     |
| B S Properties Ref <niproperty></niproperty>                                                                                                    |            |
|                                                                                                    | avontual   |
| BS Properties Ret <niproperty> 28 [BSLightingShaderProperty] BSLightingShaderProperty et un</niproperty>                                                                                                    | CVCIILUCI  |
| BS Properties Ref <niproperty> 28 (BSLightingShaderProperty)<br/>BS Properties Ref <niproperty> None BSLightingShaderProperty et un</niproperty></niproperty>                                                                                                    | eventuer   |

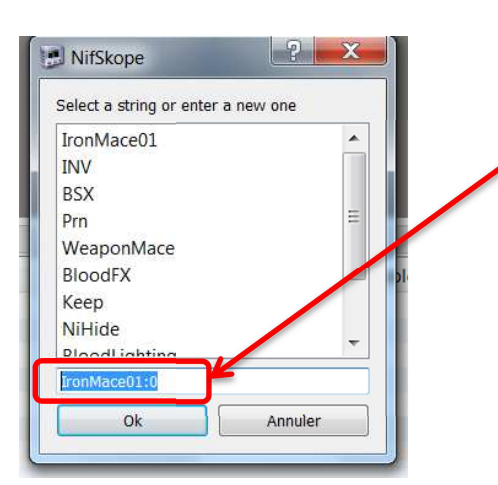

En cliquant sur l'icone txt de la ligne name, on arrive à cette fenêtre. Il faut qu'il y ait une chaîne de caractères en bas. Si c'est vide, le CK ou le jeu planteront. Si la chaine est une valeur réservée à autre chose, il risque d'y avoir de méchants bugs. Par défaut, les nitrishape sans champ name renseigné sont affichés avec la première chaîne de la liste. Cela aide à les repérer.

## BSLightingShaderProperty :

| Liste du bloc                     |                                  | 8 ×                                     |                                                    |
|-----------------------------------|----------------------------------|-----------------------------------------|----------------------------------------------------|
| Nom                               | Valeur                           |                                         |                                                    |
| ▶ 28 BSLightingShaderProp         | erty Txt                         |                                         |                                                    |
| •                                 |                                  | *                                       |                                                    |
| Détails du bloc                   |                                  |                                         |                                                    |
| Nom                               | Type                             | Valeur                                  | Arg                                                |
| Skyrim Shader Type                | BSI inhtingShaderPropertyShaderT | Environment Man                         |                                                    |
| Name                              | string                           | Txt                                     |                                                    |
| Has Old Extra Data                | bool                             | 00                                      |                                                    |
| Old Extra Prop Name               | string                           | Txt                                     | <b>Flags</b> Il est très important de vérifier les |
| Old Extra Internal Id             | uint                             | 0                                       | ridgs in est tres important de vermer les          |
| Old Extra String                  | string                           | Txt                                     | draneaux. En cas de mauvais flags inlantage ou     |
| Unknown Byte                      | byte                             | 0                                       | urapeaux. En cas de mauvais nags, plantage ou      |
| Extra Data                        | Ref <nievtradata></nievtradata>  | None                                    | / bug du CK et/ou du jeu                           |
| Num Extra Data List               | uint                             | 0                                       |                                                    |
| Extra Data List                   | Ref <nifytradata></nifytradata>  |                                         |                                                    |
| Controller                        | Ref_NiTimeControllers            | None                                    |                                                    |
| Shader Flags 1                    | ShurimShaderPropertyFlags1       | SI SE1 Specular   SI SE1 F              | Environment Manning   SI SE1 Recieve               |
| Shader Flags 2                    | SkyrimShaderPropertyFlags2       | SISE2 7Ruffer Write ISI                 | SE2 EnvMan Light Fade                              |
| LIV Offset                        | TexCoord                         | X 0 0000 V 0 0000                       | ST2 CIVITAD CIGHT Fade                             |
| LIV Scale                         | TexCoord                         | X 1,0000 V 1,0000                       |                                                    |
| Texture Set                       | Ref< RSSbaderTextureSet >        | 29 [BSShaderTextureSet]                 |                                                    |
| Emissive Color                    | Color3                           |                                         |                                                    |
| Emissive Multiple                 | float                            | 1,0000                                  |                                                    |
| Texture Clamp Mode                | TexClampMode                     | WRAP S WRAP T                           | <b>Texture Set</b> : le lien vers le BSTextureSet  |
| Alpha                             | float                            | 1,0000                                  |                                                    |
| Linknown Float 2                  | float                            | 0,0000                                  | contenant le chemin des textures.                  |
| Glossiness                        | float                            | 80,0000                                 |                                                    |
| Specular Color                    | Color2                           | ******                                  |                                                    |
| Specular Strength                 | float                            | 1,0000                                  |                                                    |
| Lighting Effect 1                 | float                            | 1.0000                                  |                                                    |
| Lighting Effect 2                 | float                            | 2,0000                                  |                                                    |
| Environment Man Scale             | float                            | 1,0000                                  |                                                    |
| Skin Tint Color                   | Color2                           | 1.0000                                  |                                                    |
| Hair Tint Color                   | Color3                           | # # # # # # # # # # # # # # # # # # # # |                                                    |
| Max Passas                        | float                            | 0.0000                                  |                                                    |
| Scale                             | float                            | 0.0000                                  |                                                    |
| Darallay Inport Layor Thickness   | fleat                            | 0.0000                                  |                                                    |
| Parallax Inner Layer Thickness    | fleat                            | 0.0000                                  |                                                    |
| Parallax Inpor Lavor Taxture Cool | noat                             | V.0000 V.0000                           |                                                    |
| Parallax Enuman Strength          | float                            | 0.0000 1 0.0000                         |                                                    |
| Sparkie Darameters                | Voctord                          | V 0 0000 V 0 0000 7 0 000               | 00 W 0 0000                                        |
| Sparkle Parameters                | fleet                            | A 0.0000 T 0.0000 Z 0.000               | 00 W 0.0000                                        |
| Left File Reflection Conter       | IIUdi<br>Vector2                 | V 0 0000 V 0 0000 7 0 000               | 00                                                 |
| Disks For Deflection Center       | Vectors                          | X 0.0000 Y 0.0000 Z 0.000               | 00                                                 |
| Right Eye Reflection Center       | VECTORS                          | X 0.0000 Y 0.0000 Z 0.000               | 00                                                 |

#### Flags (ligne 1) (double-cliquer sur les valeurs et faire dérouler la liste)

| LSF1 Own Emit   SLSF1 Remappable Text | LSF1 Own Emit   SLSF1 Remappable | Te: JLSF1 Own Emit   SLSF1 Remappable Te |
|---------------------------------------|----------------------------------|------------------------------------------|
| SLSF1_Specular                        | SLSF1_Cast_Shadows               | SLSF1_Own_Emit                           |
| SLSF1_Skinned                         | SLSF1_Facegen_Detail_Map         | SLSF1_Projected_UV                       |
| SLSF1_Temp_Refraction                 | SLSF1_Parallax                   | SLSF1 Multiple Textures                  |
| SLSF1_Vertex_Alpha                    | SLSF1_Model_Space_Normals        | SLSF1_Remappable_Textures                |
| SLSF1_Greyscale_To_PaletteColor       | SLSF1_Non_Projective_Shadows     | SLSF1_Decal                              |
| SLSF1_Greyscale_To_PaletteAlpha       | SLSF1_Landscape                  | SLSF1_Dynamic_Decal                      |
| SLSF1_Use_Falloff                     | SLSF1_Refraction                 | SLSF1_Parallax_Occlusion                 |
| SLSF1_Environment_Mapping             | SLSF1_Fire_Refraction            | SLSF1_External_Emittance                 |
| SLSF1_Recieve_Shadows                 | SLSF1_Eye_Environment_Mapping    | SLSF1 Soft Effect                        |
| #ffffff                               | SLSF1_Hair_Soft_Lighting         | SLSF1_ZBuffer_Test                       |

Flags (ligne 2) (double-cliquer sur les valeurs et faire dérouler la liste)

| SLSF2 ZBuffer Write   SLSF2 EnvM | a SLSF2 ZBuffer Write   SLSF2 EnvMap Light Fade |
|----------------------------------|-------------------------------------------------|
| SLSF2_ZBuffer_Write              | SLSF2_Vertex_Lighting                           |
| SLSF2_LOD_Landscape              | SLSF2_Uniform_Scale                             |
| SLSF2_LOD_Objects                | SLSF2_Fit_Slope                                 |
| SLSF2_No_Fade                    | SLSF2_Billboard                                 |
| SLSF2_Double_Sided               | SLSF2_No_LOD_Land_Blend                         |
| SLSF2_Vertex_Colors              | SLSF2_EnvMap_Light_Fade                         |
| SLSF2_Glow_Map                   | SLSF2_Wireframe                                 |
| SLSF2_Assume_Shadowmask          | SLSF2_Weapon_Blood                              |
| SLSF2_Packed_Tangent             | SLSF2_Hide_On_Local_Map                         |
| SLSF2_Multi_Index_Snow           | SLSF2_Premult_Alpha                             |
|                                  |                                                 |

#### **BSTextureSet** :

Il s'agit du bloc, référencé dans le BSLightingShaderProperty, qui contient les chemins vers les textures. Si vous avez coché le flag concernant l'environment map, il faudra s'assurer que ces textures soient déclarées.

Il est très important que les chemins vers les textures soient relatifs et non absolus.

Le chemin doit être celui en partant de DATA. Par exemple : textures\weapons\iron\ironmace.dds

Si le chemin commence par c:\program files... par exemple, vous avez tout faux et risquez de voir des textures violettes chez ceux qui utiliseront votre arme moddée.

|                                                                                                    |                                                                                                    | <u> </u>                                                                                                    |
|----------------------------------------------------------------------------------------------------|----------------------------------------------------------------------------------------------------|----------------------------------------------------------------------------------------------------|
| Nom                                                                                                    | Valeur                                                                                                    | 8                                                                                                    |
| Ø BSFadeNode                                                                                                    | Txt Ironi                                                                                                    | Mace01 [0]                                                                                                    |
| 1 BSInvMarker                                                                                                    | Txt INV                                                                                                    | [1]                                                                                                    |
| 2 BSXFlags                                                                                                    | Txt BSX                                                                                                    | [2]                                                                                                    |
| 3 NiStringExtraData                                                                                                    | Txt Wea                                                                                                    | aponMace [4]                                                                                                    |
| 10 bhkCollisionObject                                                                                                    |                                                                                                    |                                                                                                    |
| 11 NiTriShape                                                                                                    | Txt Bloo                                                                                                    | odFX [5]                                                                                                    |
| 16 NiTriShape                                                                                                    | Txt Bloo                                                                                                    | odLighting [8]                                                                                                    |
| 22 NiTriShape                                                                                                    | Txt Scb                                                                                                    | [9]                                                                                                    |
| 4 26 NiTriShape                                                                                                    | Txt Ironi                                                                                                    | Mace01:0 [10]                                                                                                    |
| 27 NiTriShapeData                                                                                                    |                                                                                                    |                                                                                                    |
| 28 BSLightingShaderP                                                                                                    | roperty Txt                                                                                                    |                                                                                                    |
| 29 BSShaderTexture                                                                                                    |                                                                                                    |                                                                                                    |
|                                                                                                    |                                                                                                    |                                                                                                    |
| (                                                                                                    | 111                                                                                                    | •                                                                                                    |
| étails du bloc                                                                                                    | III                                                                                                    |                                                                                                    |
| ر<br>Idails du bloc                                                                                                    | т                                                                                                    | Valeur                                                                                                    |
| (<br>iétails du bloc<br>Nom<br>Num Textures                                                                                                    | Type<br>int                                                                                                    | Valeur<br>9                                                                                                    |
| <ul> <li>étails du bloc</li> <li>Nom</li> <li>Num Textures</li> <li>✓ Textures</li> </ul>                                                                                                    | III<br>Type<br>int<br>SizedString                                                                                                    | Valeur<br>9                                                                                                    |
| étails du bloc<br>Nom<br>Num Textures<br>■ Textures<br>Textures                                                                                                    | Type<br>int<br>SizedString<br>SizedString                                                                                                    | Valeur<br>9<br>**                                                                                                    |
| <ul> <li>Îtails du bloc</li> <li>Nom</li> <li>Num Textures</li> <li>▲ Textures</li> <li>Textures</li> <li>Textures</li> <li>Textures</li> </ul>                                                                                                    | Type<br>int<br>SizedString<br>SizedString<br>SizedString                                                                                                    | Valeur<br>9<br>* textures\weapons\iron\IronMace.dds<br>* textures\weapons\iron\IronMace.ndds                                                                                |
| étails du bloc Vom Num Textures  Textures Textures Textures Textures Textures Textures                                                                                                    | Type<br>int<br>SizedString<br>SizedString<br>SizedString<br>SizedString                                                                                           | Valeur<br>9<br>textures\weapons\iron\IronMace.dds<br>textures\weapons\iron\IronMace_ndds                                                                                    |
| étails du bloc<br>Nom<br>Num Textures<br>■ Textures<br>Textures<br>Textures<br>Textures<br>Textures<br>Textures<br>Textures                                                                                                    | Type<br>int<br>SizedString<br>SizedString<br>SizedString<br>SizedString<br>SizedString                                                                            | Valeur<br>9<br>textures\weapons\iron\IronMace.dds<br>textures\weapons\iron\IronMace_n.dds                                                                                   |
| <ul> <li>Vom</li> <li>Num Textures</li> <li>Textures</li> <li>Textures</li> <li>Textures</li> <li>Textures</li> <li>Textures</li> <li>Textures</li> <li>Textures</li> <li>Textures</li> <li>Textures</li> <li>Textures</li> <li>Textures</li> </ul> | Type<br>int<br>SizedString<br>SizedString<br>SizedString<br>SizedString<br>SizedString<br>SizedString<br>SizedString                                              | Valeur<br>9<br>* textures\weapons\iron\IronMace.dds<br>textures\weapons\iron\IronMace_n.dds                                                                                 |
|                                                                                                    | Type<br>int<br>SizedString<br>SizedString<br>SizedString<br>SizedString<br>SizedString<br>SizedString<br>SizedString                                              | Valeur<br>9<br>textures\weapons\iron\IronMace.dds<br>textures\weapons\iron\IronMace_n.dds<br>textures\cubemaps\ShinyDull_e.dds<br>textures\cubemaps\ShinyDull_e.dds         |
|                                                                                                    | Type<br>int<br>SizedString<br>SizedString<br>SizedString<br>SizedString<br>SizedString<br>SizedString<br>SizedString<br>SizedString<br>SizedString                | Valeur<br>9<br>* textures\weapons\iron\IronMace.dds<br>* textures\weapons\iron\IronMace_n.dds<br>* textures\cubemaps\ShinyDull_e.dds<br>* textures\cubemaps\ShinyDull_e.dds |
|                                                                                                    | Type<br>int<br>SizedString<br>SizedString<br>SizedString<br>SizedString<br>SizedString<br>SizedString<br>SizedString<br>SizedString<br>SizedString<br>SizedString | Valeur<br>9<br>* textures\weapons\iron\IronMace.dds<br>textures\weapons\iron\IronMace_n.dds<br>* textures\cubemaps\ShinyDull_e.dds<br>textures\weapons\iron\IronMace_em.dds |

Les types de textures feront l'objet d'un autre tutoriel.

Pour conclure, avec tout ça, vous êtes maintenant capable de comprendre ce que contiennent les meshes d'armes et de certains objets divers· En suivant les quelques recommandations de ce tutoriel, vous pourrez bricoler vos meshes pour qu'ils fonctionnent en jeu·

Le meilleur test consiste à ouvrir le CK et, sans charger d'esm ou d'esp, à créer un nouvel objet et charger le modèle· Si ça plante, c'est qu'il y a une erreur·

Bon modding.

Gérauld